## แนะนำการแก้ไขกรณีรายงาน 50ทวิ แสดงวันที่ออกหนังสือรับรองไม่ถูกต้อง

กรณีที่ทำการเรียกรายงานหนังสือรับรองการหักภาษี ณ ที่จ่าย 50 ทวิ แล้วพบว่ารายงานแสดงวันที่ไม่ถูกต้อง หรือ ไม่แสดงวันที่ ออกหนังสือรับรอง ตามรูป

 จากในรายงาน วันที่รายงานแสดงเป็นวันที่เก่าในปี 2563 หากต้องการให้วันที่แสดงเป็นวันที่ในปี 2565 จะต้องทำการ แก้ไขเพิ่มเติม

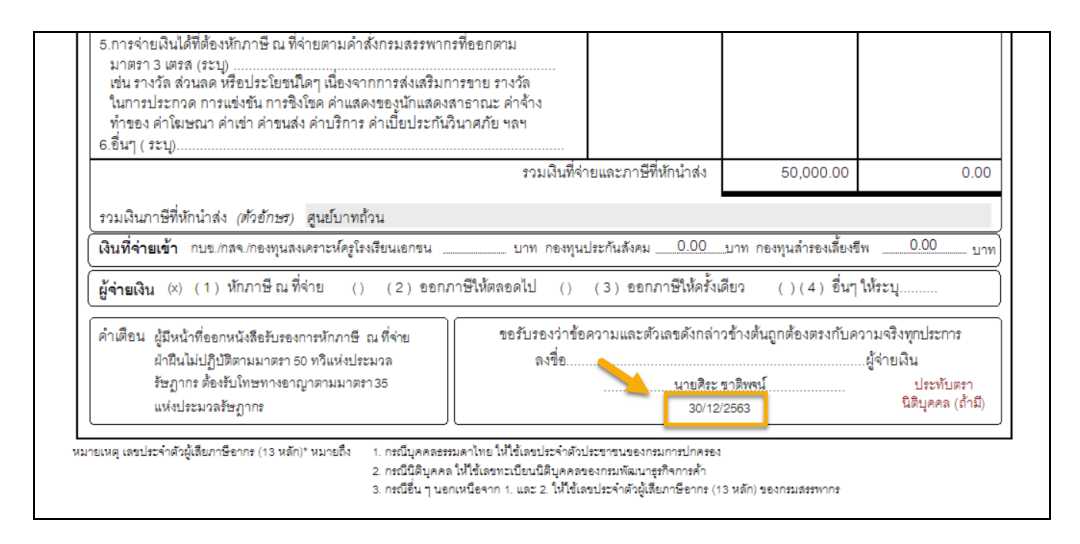

<u>สาเหตุเกิดจาก</u> : ไม่ได้ระบุวันที่ในรายงาน หรือ ไม่ได้แก้ไขวันที่ในรายงานให้เป็นวันที่ปัจจุบัน <u>การแก้ไข</u> : แนะนำให้ระบุวันที่ในการเรียกรายงาน ที่หน้าจอปรับเปลี่ยนข้อความในรายงาน ดังนี้

 หน้าจอ งานเงินเดือน -> เมนูข่อข ผลการคำนวณเงินเดือน -> คลิก เมนูรายงาน -> คลิก รายงานส่งสรรพากร (ฉบับที่ง ลว.11/1/2555) -> เลือก หนังสือรับรองการหักภาษี ณ ที่ง่าย (50 ทวิ)(ฉบับที่ 131) -> คลิก เริ่มพิมพ์ -> ทำการแก้ไข วัน เดือนปีที่ออกหนังสือรับรอง

| 🙈 ปรับเปลี่ยนข้อความในรายงาน —       |                                                 |                    |             |            |                 | _                  |     | ×                           |      |
|--------------------------------------|-------------------------------------------------|--------------------|-------------|------------|-----------------|--------------------|-----|-----------------------------|------|
| แฟ้ม แก้ไข หน้าต่าง วิธีใช้          |                                                 |                    |             |            |                 |                    |     |                             |      |
| - 🗰 🎁<br>เครื่องคิดเลข ปฏิทิน เพื    | <ul> <li>อ</li> <li>อ</li> <li>แก้ไข</li> </ul> |                    | 🥑<br>ฟื้นฟู | ค้น        | <b>ว</b><br>เหา | <i>3</i><br>สอบถาม |     | <ul> <li>วิธีใช้</li> </ul> |      |
| ชื่อข้อความ                          |                                                 |                    |             | ข้อความที่ | ต้องการ         |                    |     |                             |      |
| ต้องการที่อยู่ตามสำนักงานใหญ่        | 🗿 พิมพ์                                         | 💿 พิมพ์ 🛛 ไม่พิมพ  |             |            |                 |                    |     |                             |      |
| ต้องการพิมพ์ ภงด 1ก                  | 🗿 พิมพ์                                         | 💿 พิมพ์ 🛛 ไม่พิมพ่ |             |            |                 |                    |     |                             |      |
| ประเภทเงินได้พึงประเมินที่จ่าย ข้อ 6 | อ็น ๆ (ระบุ)                                    |                    |             |            |                 |                    |     |                             |      |
| ว หรือผู้ร่วยเ ริย                   | มวยสี่สะ สา                                     | าต์พวน์ 🦲          |             |            |                 |                    |     |                             |      |
| วันเดือนปีที่ออกหนังสือรับรอง        | 30/12/256                                       | 55                 |             |            |                 |                    |     |                             |      |
|                                      |                                                 |                    |             |            |                 |                    |     |                             |      |
|                                      |                                                 |                    |             |            |                 |                    |     |                             |      |
|                                      |                                                 |                    |             |            |                 |                    |     |                             |      |
|                                      |                                                 |                    |             |            |                 |                    |     |                             |      |
|                                      |                                                 |                    |             |            |                 | 🖌 บัน              | ทึก | X UN                        | เล็ก |
|                                      |                                                 |                    |             |            |                 |                    |     |                             |      |

## <u>ให้ระบุวันที่ในหน้าจอปรับเปลี่ยนข้อความในรายงาน</u>

## เมื่อทำการบันทึก และ กดปุ่มเริ่มพิมพ์ -> รายงานจะแสดงวันที่ตามที่ระบุไว้ให้

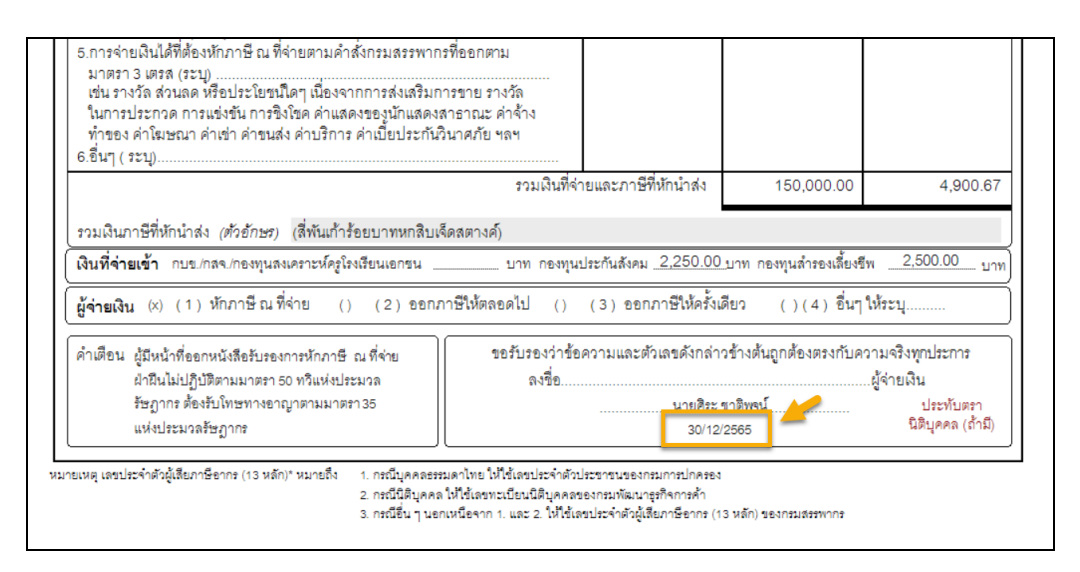

<u>รายงานจะแสดงวันที่ตามที่ระบุไว้</u>